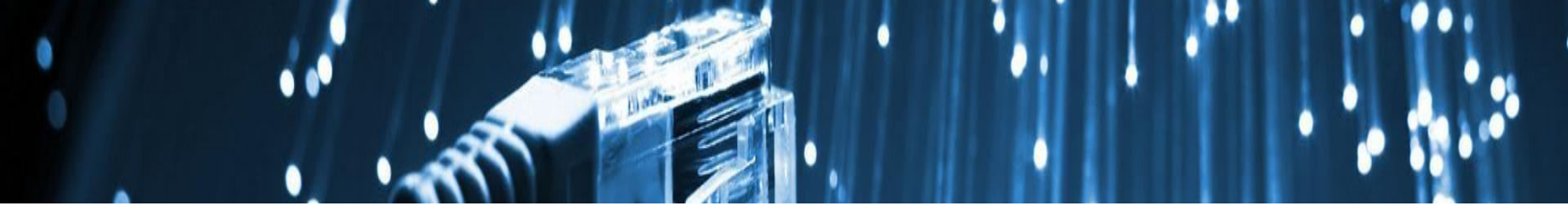

# **Pulse Secure VPN for Windows**

## **Installing the VPN**

Step 1

Ensure you have ...

Enrolled in Azure MFA

Requested VPN access, if applicable

Downloaded the Pulse Secure VPN client

### Step 2

Once the Pulse Secure VPN client has downloaded, run the setup executable file found in your *Downloads* folder.

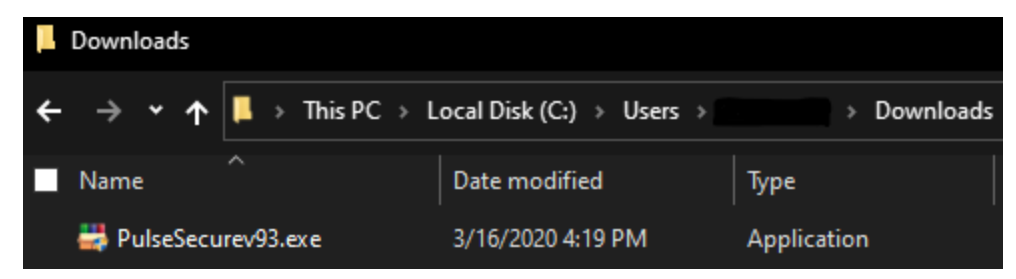

You may find the setup executable in your 'Downloads' folder

### Step 3

If Windows Defender appears, click More Info.

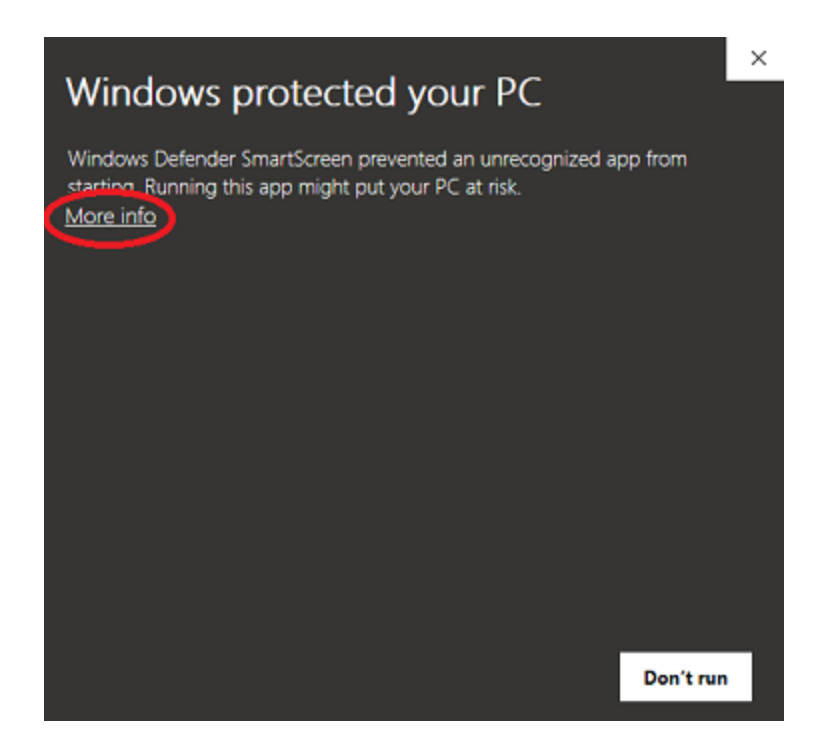

### Step 4

Click Run anyway to continue.

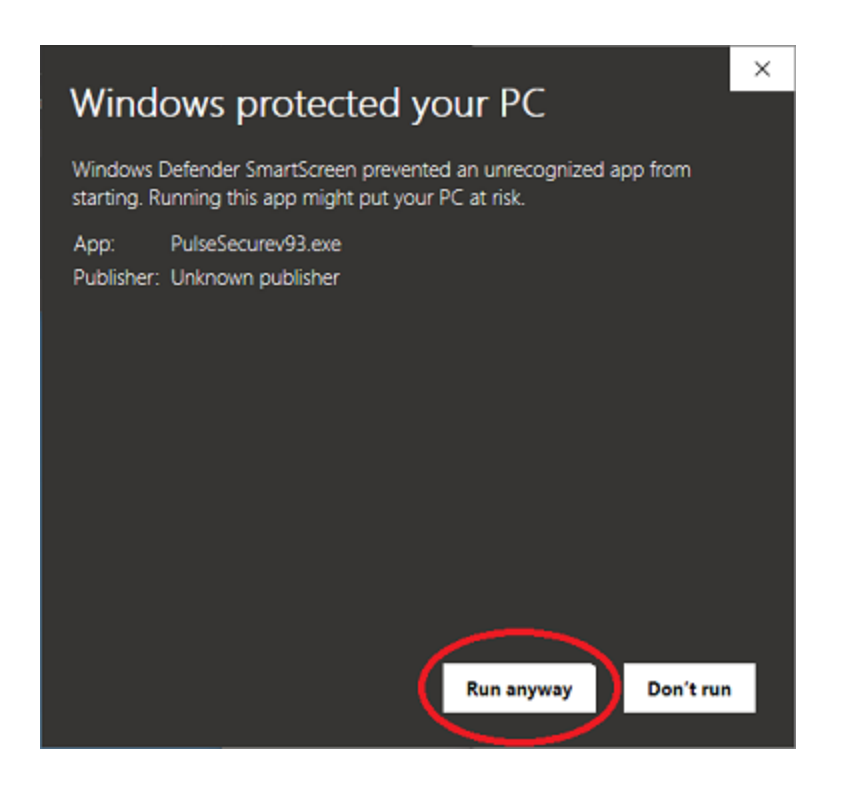

## Step 5

You will see a black command prompt window for a few seconds. This is normal during the setup process. Allow this window to close on its' own.

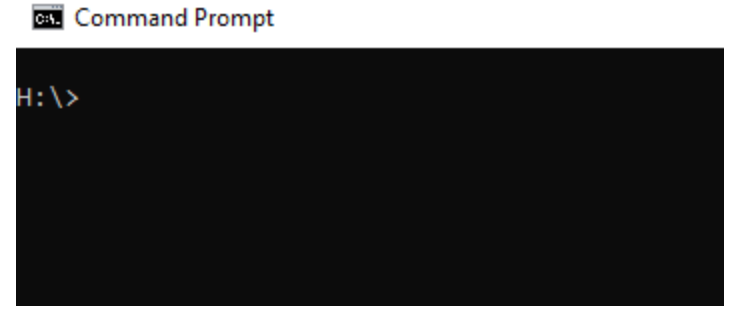

Allow the command window to close on its' own

### Step 6

Once the command prompt disappears, you will the VPN icon in your task tray.

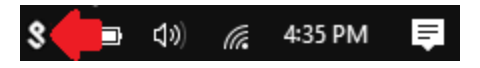

### **Connect to the VPN**

### Step 7

Click the VPN client in your task tray, hover over vpn.jh.edu, and click Connect.

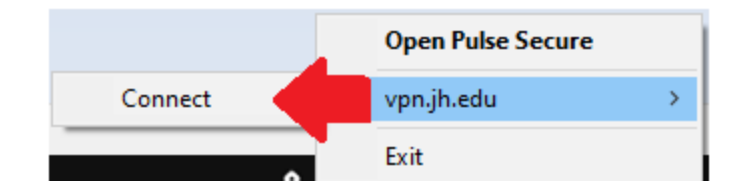

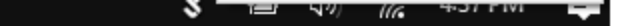

### Step 8

Read the terms of the sign-in notification and click Proceed.

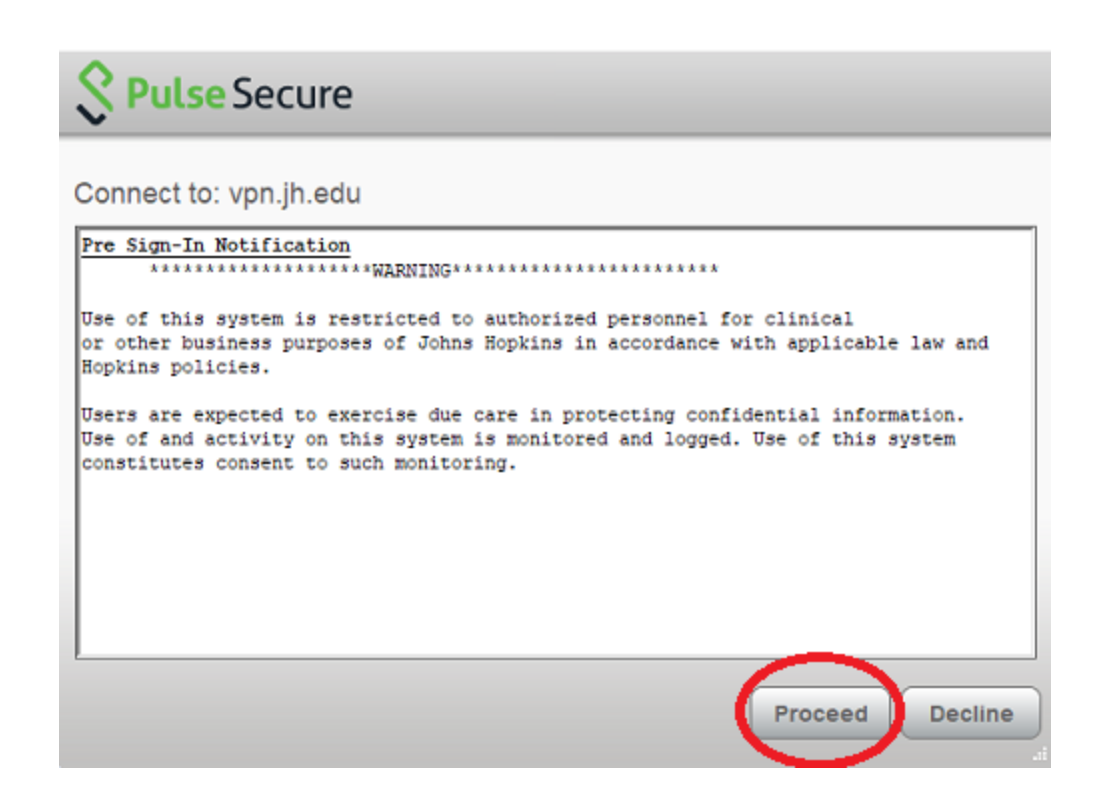

### Step 9

If you are logged in to a Hopkins-managed computer, you may not be prompted for login information. If prompted, proceed with entering your *JHEDID@jh.edu* username and click *Next*.

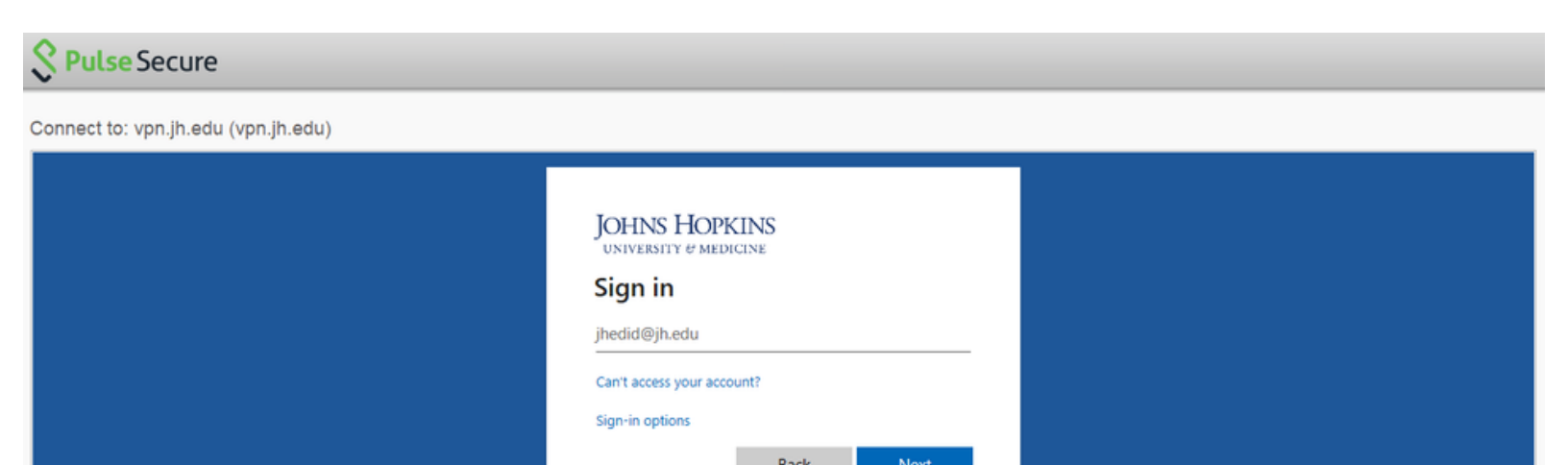

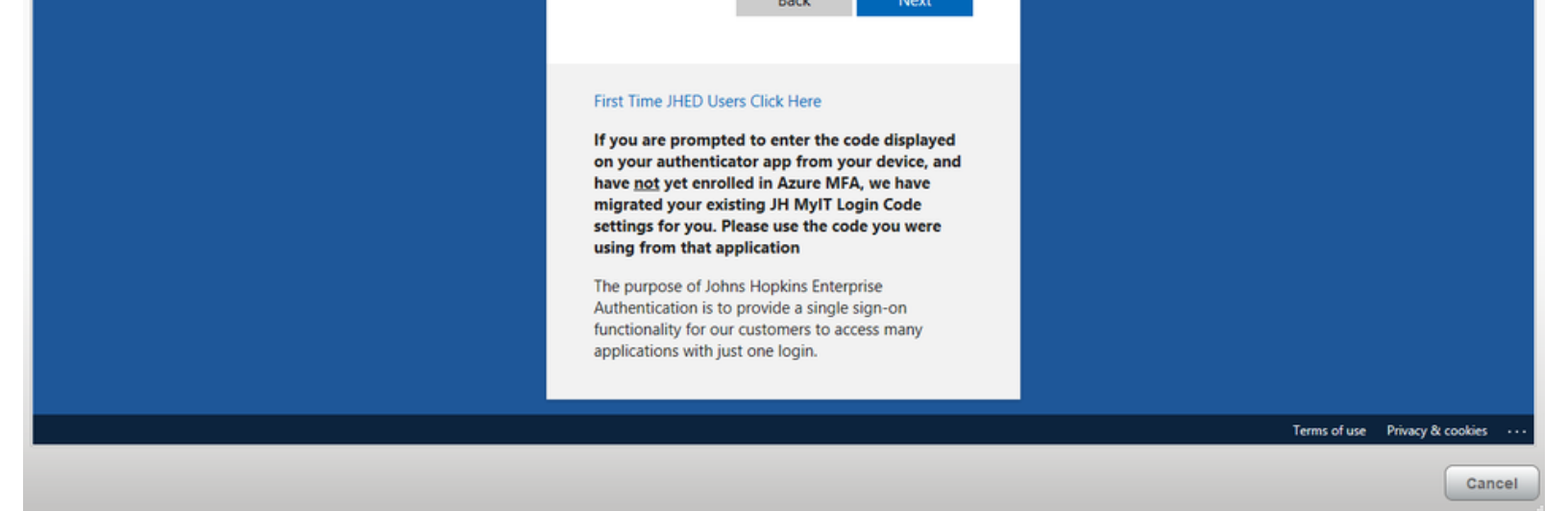

#### Step 10

Enter the password to your JHED account and click Sign in.

Secure Secure

Connect to: vpn.jh.edu (vpn.jh.edu)

| JOHNS HOPKINS<br>UNIVERSITY & MEDICINE                                                                                                    |                                |
|----------------------------------------------------------------------------------------------------|--------------------------------|
| Enter password                                                                                                    |                                |
| Because you're accessing sensitive info, you need to<br>verify your password.                                                                                                    |                                |
| Password                                                                                                    |                                |
| Forgot my password                                                                                                    |                                |
| Sign in                                                                                                    |                                |
|                                                                                                    |                                |
| First Time JHED Users Click Here                                                                                                    |                                |
| If you are prompted to enter the code displayed<br>on your authenticator app from your device, and<br>have <u>not</u> yet enrolled in Azure MFA, we have<br>migrated your existing JH MyIT Login Code<br>settings for you. Please use the code you were<br>using from that application |                                |
| The purpose of Johns Hopkins Enterprise<br>Authentication is to provide a single sign-on<br>functionality for our customers to access many<br>applications with just one login.                                                                                                    |                                |
|                                                                                                    | Terms of use Privacy & cookies |
|                                                                                                    |                                |

Cancel

Since you are enrolled in Azure MFA, you will need to approve the authentication request. Depending on your default MFA method, this could mean approving a push notification on your smartphone, answering a phone call, or entering a 6-digit code.

Note: If you do not receive your MFA prompt, you may want to click the option '*Sign in another way*'.

For information about Azure MFA, please visit the <u>Azure MFA Resource Center</u>.

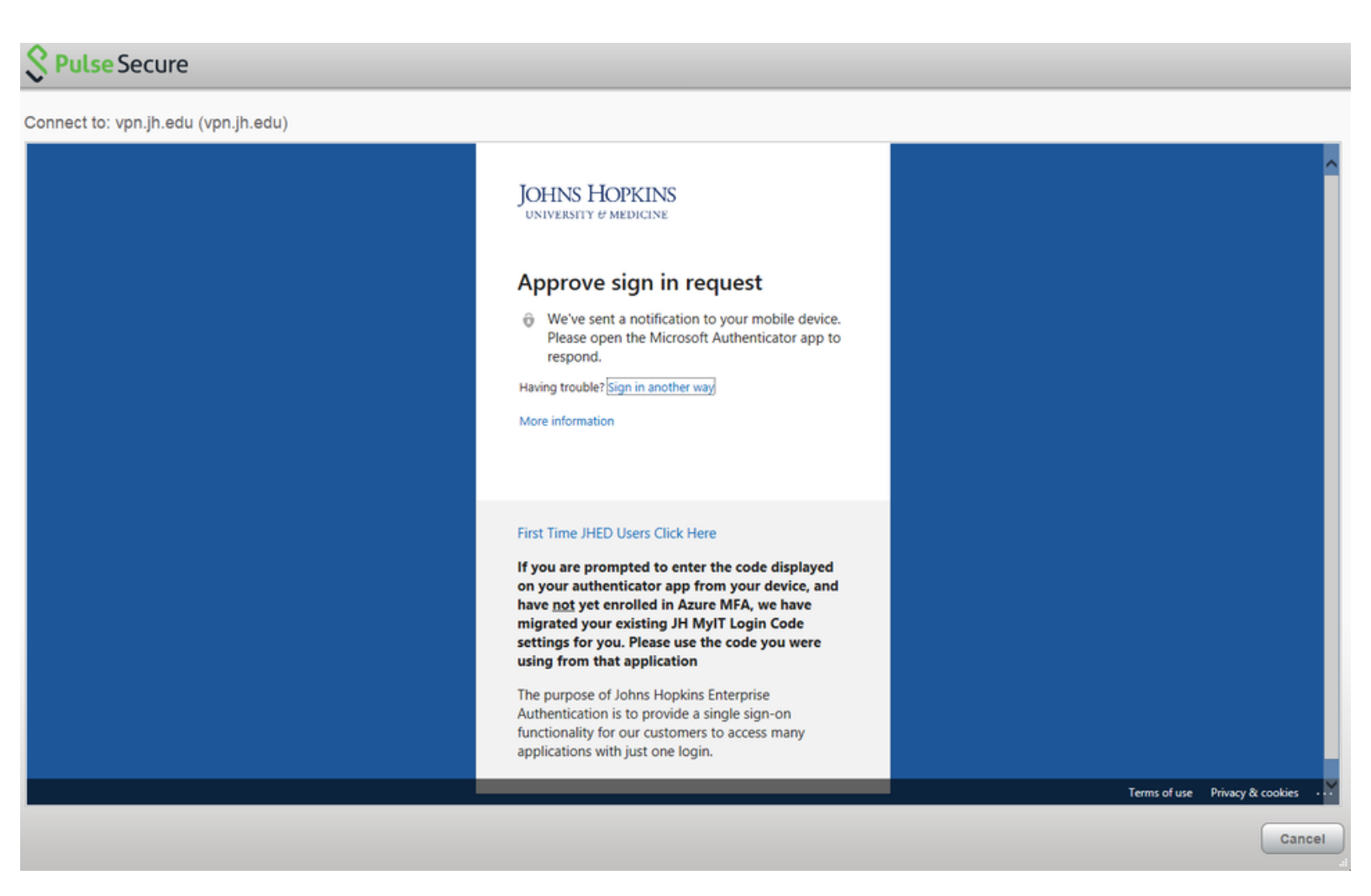

### Step 12

If successfully connected to the VPN, you will see the Pulse Secure icon now has a green arrow pointing up.

When you are finished using the VPN, make sure you disconnect your session.

For assistance with the VPN, please submit a Service Now ticket